## 第七章 業務座談會報名作業

左方選單選擇【業務座談會報名作業】→【業務座談會報名】,進入公保業務座談會網路報名系統告知事項畫面。

| > 保費申報作業 ▼            | 要保機關<br><sup>首頁</sup> |                                                          |                                                                            |
|-----------------------|-----------------------|----------------------------------------------------------|----------------------------------------------------------------------------|
| > 給付試算作業 ▼            | 最新消息                  | 保费申報作業說明                                                 | 給付試算作業說明                                                                   |
| > 給付申辦作業 ▼            | 發布円頭 主旨               | 異動登錄、保養試算、保養確認產製保養申報<br>強約 - 伊弗中朝 - 明体神道 - 马中却快闪来        | 提供保險給付金額試算功能·                                                              |
| > 一般查詢作業 ▼            | 目前查無資料!               | 夏科·萊賀中報·阿爾爾茲,及中報Made<br>詞。                               |                                                                            |
| > 超額年金作業及年金專<br>戶作業 ▼ | 顯示更多                  | 給付申辦作業說明                                                 | 超額年金作業說明                                                                   |
| > 通知及訊息查詢 ▼           |                       | 提供要保機關給付資料登錄、產製調領書、被<br>保險人給付資料匯人、給付申辦、申辦狀況查<br>鉤,及附件補送。 | 提供要保險關及補助檢關查詢其應發放超額年<br>金寶料及申報應發放超額年金載行情形,另提<br>供申請代收代發超額年金要保險額及補助機關       |
| 業務座談會報名               |                       |                                                          | 1// 想旦间以次刘中潮就年次1/58时加之功度。                                                  |
| 業務座談會報名查詢             |                       | 依物價指數年金調整作業說明                                            | 一般查詢作業說明                                                                   |
| > 依物價指數年金調整專<br>區 ▼   |                       | 提供歷次機整年度及比率資料、要保機關年金<br>調整明細宣詢、補助機關年金網整明細宣鉤等<br>作業項目 -   | 保險內容及異動資料查詢、年資資料查詢、給<br>付素件進度宣詢、給付素件已領記錄查詢、年<br>度激費明細查詢,及商嬰留職停耕遞延保費查<br>詞。 |
| > 回公保服務               |                       |                                                          |                                                                            |
|                       |                       | 通知及訊息查詢說明                                                | 業務座談會報名作業說明                                                                |

【圖 7-1】業務座談會報名作業畫面

請詳細閱覽告知事項後,點選接受按鈕,進入業務座談會報名畫面。

| 業務座談會報名作業 ▼ | 【使用111年度公保業務座談會網路報名系統告知事項】                                                                                                    |
|-------------|----------------------------------------------------------------------------------------------------|
| 業務座談會報名     |                                                                                                    |
| 業務座談會報名查詢   | 就愛的公休承辦人員您好:參邀您使用本行提供之□□年度公保票務座較會調路報名系統(以下簡傳本調路報名系統),辦理座較會報名學直,在<br>您開始使用本網路報名系統前,講詳細閱讀以下告知事項,並同意遭守相關規定以保障您的權益。                 |
| 回首頁         | 本網路報名系統蒐集與使用之個人資料包含報名者之姓名、身分證統一編號及電子鄧件地址,所蒐集之資料將使用於111年度公保業務座<br>該會關始前時輕金國會關、進備应該會相關資料、客發提示訊息,以及會維容都外核人員均易基礎時數屆力需要。去你拒絕提供資料,將無法 |
| 回公保服務       | 使用本網路報名系統。                                                                                                    |
|             | 臺灣銀行公教保險部履行個人資料保護法第八條第一項所定義務之告知事項                                                                                               |
|             | 臺灣銀行公教保險部(以下簡稱本部)依據個人資料保護法(以下簡稱個資法)第八條第一項規定,向臺端告知下列事項,請臺端詳閱:                                                                    |
|             | 一、蒐集之目的:111年度公保業務座談會網路報名服務。                                                                                                    |
|             | 二、蒐集之個人資料類別:報名者之姓名、身分證統一編號及電子鄧件地址。                                                                                              |
|             | 三、個人資料利用之期間、地區、對象及方式:                                                                                                    |
|             | (一)期間:111年10月20日至111年12月31日。                                                                                                    |
|             | (二) 地區:本行公教保險部及資訊處所在地、人事行政總處公務人員終身學習入口網傳輸個人資料之接收者所在地。                                                                           |
|             | (三)對象:本行公教保險部及資訊處、人事行政總處公務人員終身學習入口網傳輸個人資料之接收者。                                                                                  |
|             | (四)方式:以公保系統或e企合成網審核管理作業平台之利用方式。                                                                                                 |
|             | 四、依據個資法第三條規定,臺端就本行保有臺端之個人資料得行使下列權利:                                                                                             |
|             | (一)得向本部查詢。                                                                                                    |
|             | (二)得向本部請求更正。                                                                                                    |
|             | (三)得向本部請求停止蒐集、處理或利用。                                                                                                    |
|             | (四)得向本部請求刪除。                                                                                                    |
|             | 五、臺端不提供個人資料所致權益之影響:                                                                                                    |
|             | 臺端得自由選擇是否提供相關個人資料,惟臺端若拒絕提供相關個人資料,將無法以網路報名方式參加座談會,需親至座談會現場報名。                                                                    |
|             | 接受                                                                                                    |

【圖 7-2】業務座談會報名作業-網路報名系統告知事項畫面

一、 確認座談會類別:

公保業務座談會依宣導內容若分為要保機關場次及被保險人 場次,請依通知函件內容確認場次類別。

(一)要保機關:供要保機關之承辦人員參加。

(二)被保險人:供要保機關之被保險人參加。

二、 輸入報名人員資料:

請輸入參加人員之身分證統一編號、姓名、電子郵件、…等資料。

三、 送出報名名單:

點擊送出報名名單,報名資料即送出。

※如欲新增第二筆報名資料,請點選下方新增報名按鈕,即可再輸入。

| 使用者資訊 送出報之名買                               |          |      |         |                 |       |  |  |  |
|--------------------------------------------|----------|------|---------|-----------------|-------|--|--|--|
|                                            |          |      |         |                 |       |  |  |  |
| 機關名稱: ************************************ |          |      |         |                 |       |  |  |  |
|                                            |          |      |         |                 |       |  |  |  |
|                                            |          | 業    | 務座談會報名表 |                 |       |  |  |  |
|                                            |          |      |         |                 |       |  |  |  |
| * 座談會類                                     | * 身分證統一編 | * 姓名 | * 電子郵件  | 建議事項            | 操作區   |  |  |  |
| 別                                          | 號        |      |         | (非必填,含標點符號30字内) |       |  |  |  |
|                                            |          |      |         |                 | murch |  |  |  |

【圖 7-3】業務座談會報名作業-報名作業畫面

請檢視報名結果之報名狀態欄,顯示成功或失敗,可點擊詳細 資料查看內容。

| (我入員)休阪納)的TF 素 e:<br>業務座談會報名<br>書画 / 単数座談会報名作業 / 単数座 |    |    | 報名成功           |           | 90001  |      |      |  |
|------------------------------------------------------|----|----|----------------|-----------|--------|------|------|--|
|                                                      |    |    |                |           |        |      |      |  |
|                                                      |    |    | 1              | 業務座談會報名結果 |        |      |      |  |
| 身分證統一編號                                              | 姓名 | 午餐 | 座談會日期          | 座談會時間     | 座談會會場  | 報名狀態 | 詳細資料 |  |
|                                                      |    | 董食 | 111年11月02日 (三) | 13:30     | 健保署18樓 | 成功   | 詳細資料 |  |
|                                                      |    |    |                |           |        |      |      |  |

## 【圖 7-4】業務座談會報名作業-報名結果畫面(一)

| (我人員) 休 () 新 () 新 () 新 () 新 () 新 () 新 () 新 ( |                  |                   | 報名纬   | - 敗訊息    |        | × -  | 90001 |
|----------------------------------------------|------------------|-------------------|-------|----------|--------|------|-------|
| 使用者資訊<br>使用者資訊<br>機關代號:<br>經驗人:000015        | 台端無法完成<br>原因:臺銀公 | ₩報名手續<br>全保部未安排 ∰ |       |          |        |      |       |
|                                              |                  |                   |       |          |        |      |       |
|                                              |                  |                   |       | 業務座談會報名結 | 果      |      |       |
| 身分證統一編號                                      | 姓名               | 午餐                | 座談會日期 | 座談會時間    | 座談會會場  | 報名狀態 | 詳細資料  |
|                                              |                  | 董食                |       |          | 健保署18樓 | 失敗   | 詳細資料  |
|                                              |                  |                   |       |          |        |      |       |

【圖 7-5】業務座談會報名作業-報名結果畫面(二)

四、 業務座談會報名查詢

提供查詢報名紀錄資料,於左方選單選取【業務座談會報名查 詢】,請選擇座談會類別(要保機關或被保險人)後,點選查詢,即顯 示查詢結果,並可點擊詳細資料查看內容。

| > 業務座談會報名作業 ▼               | 業務座談會報名查詢                           |    |             |                |           |                     |      |      |  |
|-----------------------------|-------------------------------------|----|-------------|----------------|-----------|---------------------|------|------|--|
| 業務座談會報名<br>業務座談會報名查詢<br>回首頁 | 機關代碼:<br>機關名稱:測試機關測試機關<br>座談會年度:111 |    |             |                |           |                     |      |      |  |
| > 回公保服務                     | 住田 相利的。                             |    | ●女际<br>O被保険 | ◎○人<br>第務座     | <br>該會報名查 | <b>神</b> 重新輸入<br>言詞 |      |      |  |
|                             | 身分證統一編號                             | 姓名 | 午餐          | 座談會日期          | 座談會時間     | 座談會會場               | 報名狀態 | 詳細資料 |  |
|                             | E111111111                          |    |             | 111年11月10日 (四) | 08:00     | 臺灣銀行公教保險部           | 成功   | 詳細資料 |  |
|                             | D111111111                          |    |             |                |           |                     | 失敗   | 詳細資料 |  |

【圖 7-6】業務座談會報名作業-報名查詢畫面